Интеграция 1С и ИСУП Адванта.

Инструкция по настройке.

Все функции по интеграции 1С и Адванта выполняются обработкой «Адванта: выгрузка данных». Возможен как ручной запуск обработки, так и по расписанию.

## Подготовка к работе

Для обеспечения корректной работы выгрузки данных из 1С необходимо в окне «Настройка программы» на закладке «Адванта» установить следующие константы:

Каталог сохранения логов выгрузки: путь к каталогу, где будут создаваться файлы логов выгрузки.

**Дата начала выгрузки**: дата, начиная с которой необходимо выгружать документы (оплата, поступления, реализации)

## Ручной запуск

Открыть обработку можно с помощью пункта меню «Операции - Обработка…», выбрав в открывшемся диалоге пункт «Адванта: выгрузка данных»

| - 8  | Зыбор объекта: Обработка Х                                                                                                    |
|------|----------------------------------------------------------------------------------------------------|
|      | 🔄 Авто обмен данными 🔹 ОК                                                                                                    |
|      | 🗜 Адванта: выгрузка данных                                                                                                    |
|      | Блокировка установки соединений с информационной                                                                                                    |
|      | 🔄 Бухгалтерские итоги                                                                                                    |
|      | Быстрое освоение 1С:Бухгалтерии 8                                                                                                    |
|      | 🔄 Ввод начальных остатков                                                                                                    |
|      | 🚱 Выгрузка данных в конфигурацию "Зарплата и управл                                                                                                    |
|      | 🔄 Выплата зарплаты расходными ордерами                                                                                                    |
|      | 🔄 Групповая обработка справочников и документов                                                                                                    |
|      | Групповое перепроведение документов                                                                                                    |
|      | 🔄 Документооборот с контролирующими органами                                                                                                    |
|      | 🔄 Дополнительная информация                                                                                                    |
|      | 🗳 Журнал регистрации                                                                                                    |
|      | 🔄 Загрузка банков                                                                                                    |
|      | 🔄 Загрузка данных из конфигурации "Зарплата и управл                                                                                                    |
|      | Загоузка правил регистрации объектов                                                                                                    |
| выгр | /жаемых данных выбирается с помощью установки соответствующих фла                                                                                                  |
| e    | 🟱 Адванта: выгрузка данных 📃 🗆 🗙                                                                                                    |
|      | Lействия 👻 📀                                                                                                    |
|      | Выгрузить контрагенты и договоры по проектам                                                                                                    |
|      | 🕑 Выгрузить оплаты за период с: 01.01.2013 🛛 🗐 по: 31.12.2013 🗐 🛄                                                                                                  |
|      | Установить дату последнего выгруженного документа как дату начала выгрузки                                                                                         |
|      | Реализация товаров и услуг 0000000043 от 28.02.2013 23:59:59 не выгружен. Елог:<br>Количество цифр после запятой не должно превышать 0 (поле "Акты (Поступления)") |

Выгрузить контрагенты и договоры по проектам: отбираются все контрагенты и договоры, указанные справочнике «Проекты», если у проекта заполнено поле «ИД проекта в Адванте»:

Выполнить Закрыть

| ⅲ Проекты: 10                                      | 0-13/ ТЭЦ                        | _ 🗆 ×                |  |  |
|----------------------------------------------------|----------------------------------|----------------------|--|--|
| Действия 🗸 🛃 🔂 🔞 🥝                                 |                                  |                      |  |  |
| Код:                                               | 00000279                         |                      |  |  |
| Титул:                                             | 100-13/                          |                      |  |  |
| Наименование:                                      | 100-13/                          |                      |  |  |
| Заказчик:                                          | ТЭЦ                              | ×                    |  |  |
| Договор:                                           | Договор №100                     | ×                    |  |  |
| Ответственный:                                     | Вадим Станиславович              | ×                    |  |  |
| Описание:                                          | Орагнизация каналов связи от ком | имутатора системы "К |  |  |
| Доход по догое                                     | зору, руб: 221 544,51            |                      |  |  |
| Расход по дого                                     | вору, руб.: 0,00                 |                      |  |  |
| ИД Проекта в адванте: 2d1a9dfd-2a98-4471-8b5f-c87c |                                  |                      |  |  |
|                                                    | ОК                               | Записать Закрыть     |  |  |

Если выгрузка прошла успешно, в соответствующих справочниках устанавливаются признаки «Выгружен в Адванту» и «ИД»:

| 🚾 Контрагенты:                       | ТЭЦ                              |                                     |                                                                                |
|--------------------------------------|----------------------------------|-------------------------------------|--------------------------------------------------------------------------------|
| Действия - 🖳 🔂 🔂 Перейти - Отчет 📑 🥝 |                                  |                                     |                                                                                |
| Наименование: Соликам                | иская ТЭЦ                        | Ш Договор конт                      | рагента: Договор №100 _ 🗌 🗙                                                    |
| Общие Адреса и те                    | лефоны Контакты Счета и договоры | Действия 👻 🌉                        | 🔁 🔂 Перейти 🗸 📑 🥝                                                              |
| Вид:                                 | Юр. лицо                         | Организация:                        | Q                                                                              |
| Группа контрагентов:                 | Покупатели                       | Контрагент:                         | Тэц С                                                                          |
| Полное наименование:                 | 000                              | Группа договоров:                   | Q                                                                              |
| ИНН:                                 | 5919                             | Наименование :                      | Договор №100-13 от 18.03.2013г. Код: 000006281                                 |
| кпп:                                 | 59190                            | Вид договора:                       | С покупателем                                                                  |
| Код по ОКПО:                         |                                  | Номер:                              | от: 🗰 Срок действия: 🗰                                                         |
|                                      |                                  | Ведение взаимо                      | расчетов                                                                       |
| Адванта:                             |                                  | Валюта расчетов:                    | руб Расчеты в условных единицах Реализация на экспорт                          |
| Выгружен в Адванту                   |                                  | Вид взаиморасчето                   | ж                                                                              |
| ИД контрагента:                      | bfe33c2b-a59b-4251-69f7-228f4    | Установлен сро                      | к оплаты по договору                                                           |
|                                      |                                  | Тип цен :                           |                                                                                |
|                                      |                                  | Комиссионное в                      | юзнаграждение                                                                  |
|                                      |                                  | Способ расчета:                     | Процент: 0.00 🖬                                                                |
| Комментарий:                         |                                  | НДС с авансов                       |                                                                                |
|                                      |                                  | Регистрироват                       | ъ счета-фактуры на аванс в порядке, соответствующем учетной политике           |
|                                      |                                  | Для указания осо<br>установленный ф | обого порядка регистрации счетов-фактур на аванс по договору снимите<br>лажок. |
| сосвенных расходов                   |                                  |                                     |                                                                                |
| ержки обращения"                     |                                  | Обобщенное наим                     | иенование товаров для счета-фактуры на аванс:                                  |
|                                      |                                  |                                     |                                                                                |
|                                      |                                  | Адванта:                            |                                                                                |
|                                      |                                  | 🕑 Выгружен в Адв                    | анту                                                                           |
|                                      |                                  | ИД договора:                        | b2221d2d-ba75-4827-aee7-9b2f3d                                                 |
|                                      |                                  | Комментарий:                        |                                                                                |
|                                      |                                  |                                     | ОК Записать Закрыть                                                            |
|                                      |                                  |                                     |                                                                                |

Выгрузить оплаты за период: за указанный период выгружаются проведенные документы следующих видов:

- «Поступление товаров и услуг» и «Списание с расчетного счета» если в документе указан проект с заполненным полем «ИД проекта в Адванте».
- «Реализация товаров и услуг» и «Поступление на расчетный счет» если в документе выбраны договор и счет, указанные в проекте с заполненным полем «ИД проекта в Адванте».

Установить дату последнего выгруженного документа как дату начала выгрузки: в случае, если данный флажок установлен, после окончания выгрузки константе **Дата начала** выгрузки присваивается дата последнего успешно выгруженного документа.

| «ИД докумен                                          | Ta»:                                           |                    |                                                                |  |
|------------------------------------------------------|------------------------------------------------|--------------------|----------------------------------------------------------------|--|
| Поступление                                          | на расчетный счет: Оплата от покупателя        | . Проведен         | _ 🗆 ×                                                          |  |
| Операция 🗸 Действия 🗸 🖳 💽 💽 📑 🖺 🚱 🖌 КУДи Р 🤻 📳 🔚 🔁 📀 |                                                |                    |                                                                |  |
| Рег. номер:                                          | 0000000012 ot: 08.04.2013 18:44:07 🗐           | Счет учета:        | 51 💌                                                           |  |
| Организация:                                         |                                                | Вх. номер:         | 493 Вх. дата: 08.04.2013 🗐                                     |  |
| Банковский счет:                                     | ЗАПАДНО-УРАЛЬСКИЙ 🤍                            | Плательщик:        | MM3Q                                                           |  |
|                                                      |                                                | Счет плательщика:  | Q                                                              |  |
|                                                      |                                                | Сумма:             | 86 567.72 🖬                                                    |  |
| Расшифровка п                                        | патежа                                         |                    | Список                                                         |  |
| Договор:                                             | №17-ПТ-Д-13/СНО-5/4 от 07.02.2( Q              |                    |                                                                |  |
| Погашение                                            | Автоматически                                  |                    |                                                                |  |
| задолженности:<br>Ставка НДС:                        | 18% НДС: 13 205,25 🖬                           | Счет на оплату:    | Счет на оплату покупателю 000000000000000000000000000000000000 |  |
|                                                      |                                                | -                  |                                                                |  |
|                                                      |                                                |                    |                                                                |  |
| Стать о движению                                     |                                                |                    |                                                                |  |
| ден. средств:                                        | Средства, полученные от покупателя             |                    |                                                                |  |
| Назначение                                           | Оплата по счету 35 от 01 03 2013 по договору № | I7-ПТ-Л-13/СНО-5/4 | ot 07 02 2013r sa proueccop                                    |  |
| платежа:                                             |                                                |                    |                                                                |  |
| 0                                                    | Manual Danis and                               |                    |                                                                |  |
| Алванта:                                             | Марина Басильевна                              |                    |                                                                |  |
| Г∨ Выгружен в Адванту                                |                                                |                    |                                                                |  |
| ИД документа:                                        | 86d84200-c776-403a-889b-e37e95                 |                    |                                                                |  |
| Konnacurrentär                                       |                                                |                    |                                                                |  |
|                                                      |                                                |                    |                                                                |  |
|                                                      |                                                | Допол              | пнительная информация Записать Закрыть                         |  |

В случае удачной выгрузки в документе устанавливается признаки «Выгружен в Адванту» и «ИД документа»:

## Автоматическая выгрузка

Настройка расписания выгрузки осуществляется с помощью справочников «Настройка выполнения обмена с Адвантой по документам» и «Настройка выполнения обмена с Адвантой по контрагентам» (пункт меню «Операции - Справочник…»):

| Выбор объекта: Справочник                                |   | ×      |
|----------------------------------------------------------|---|--------|
| 🎹 Классификатор стран мира                               |   | ОК     |
| 🎹 Коды ОКПД                                              |   | Отмена |
| Конвертации из информационных баз предыдущих версий      |   |        |
| 🛄 Контактные лица                                        |   |        |
| 🎹 Контрагенты                                            |   |        |
| Ш Корреспонденции счетов                                 | e |        |
| Назначение целевых средств                               |   |        |
| Назначения использования                                 |   |        |
| Назначения сертификатов ЭЦП                              |   |        |
| Ш Налоговые органы                                       |   |        |
| П Направления использования прибыли                      |   |        |
| Настройка выполнения обмена с Адвантой по документам     |   |        |
| 🎹 Настройка выполнения обмена с Адвантой по контрагентам |   |        |
| Настройки выполнения обмена                              |   |        |
| III Настройки обмена данными                             | - |        |
| ПП Нематериальные активы и расхолы на НИОКР              |   |        |

Для настройки расписания запуска достаточно нажать на ссылку «Расписание не задано», после чего в открывшемся окне задать необходимые параметры:

| Пастройка выпо.      | лнения обмена с Адва: Создание * 🔔 🔲 🗙                  |
|----------------------|---------------------------------------------------------|
| Действия 🕶 🜉 🔤       |                                                         |
| Код:                 | 00000003                                                |
| Наименование:        | Документы                                               |
| <Расписание не задан | 10>                                                     |
|                      | Расписание 🗆 🗙                                          |
|                      | Общие Дневное Недельное Месячное                        |
|                      | Время начала:                                           |
|                      | Время окончания: :: 🗙 🗘 Повторять с паузой: 0 🗘 (сек.)  |
|                      | Завершать после: :: 🗶 🗘 Останавливать через: 🚺 🗘 (сек.) |
|                      | Детальное расписание дня:                               |
|                      | 🔂 Добавить 🛛 🗶                                          |
|                      |                                                         |
|                      |                                                         |
|                      |                                                         |
|                      |                                                         |
| алы                  | один день; один раз в день                              |
| внковские выписки    |                                                         |
| латежное требование  | Отмена ②                                                |

После настройки расписания гиперссылка будет содержать краткую информацию по настройкам:

| 🛄 Настройка выполнения обмена с Адвантой: Тест2 📃 🗌 🗙           |          |          |         |  |
|-----------------------------------------------------------------|----------|----------|---------|--|
| Действия 🕶 🖳 💽 🔞                                                |          |          |         |  |
| Код:                                                            | 00000002 |          |         |  |
| Наименование:                                                   | Тест2    |          |         |  |
| <u>Расписание: с 28 июля 2013 г. один день; каждые 120 сек.</u> |          |          |         |  |
|                                                                 | ОК       | Записать | Закрыть |  |

Если расписание задано, обработка выгрузки будет запускаться автоматически в соответствии с заданным расписанием. Результат выполнения обработки можно будет проконтролировать в файле логов по указанному в настройках программы пути:

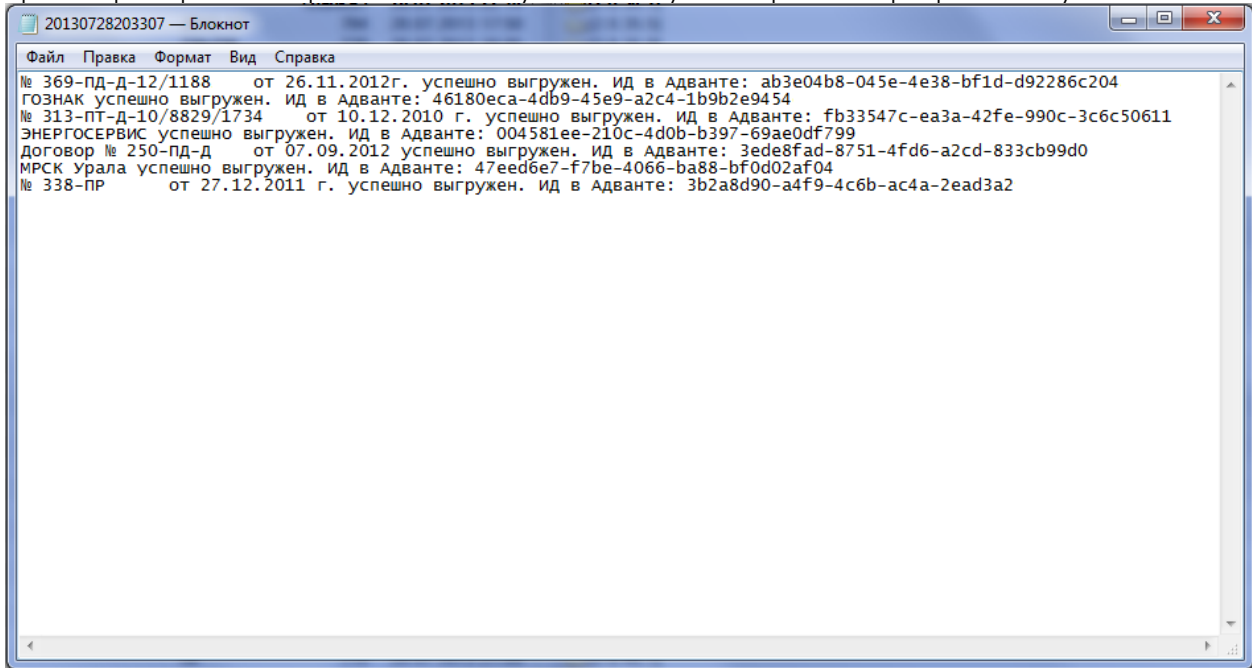

Имя файла логов строится по принципу: ГГГГММДДччммсс (год, месяц, день, часы, минуты, секунды).